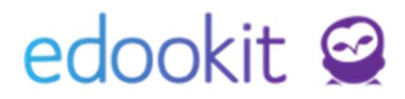

# Matriky - nejčastější dotazy

v 1.7

#### Obsah školení:

| Nejčastější dotazy                                                                                                | 1  |
|----------------------------------------------------------------------------------------------------|----|
| Data platnosti                                                                                                    | 1  |
| Ukončení žáka                                                                                                    | 2  |
| Návrat žáka                                                                                                    | 2  |
| Položka TYP_TR, jazyky                                                                                            | 2  |
| TYP_TR (part 1,2)                                                                                                 | 3  |
| Vykazování jiného počtu tříd                                                                                      | 3  |
| Ukončení maturitních studentů a jejich studia                                                                     | 4  |
| a) Ukončení řádných studentů                                                                                      | 4  |
| b) Ukončení studentů, kteří opakovali                                                                             | 6  |
| SŠ - vyplnění doplňující oboru v matrice (Nový druh vzdělávání "Střední s maturitní<br>zkouškou i výučním listem) | 10 |
| Všeobecné informace                                                                                               | 11 |
| Sběr matričních údajů                                                                                             | 11 |
| Aktuální změny ke sběru dat                                                                                       | 12 |
| Uvedení kontaktních údajů na odpovědnou osobu                                                                     | 12 |
| Generování souborů a podání na server                                                                             | 12 |
| Podání na testovací server                                                                                        | 12 |
| Podání na matriční server                                                                                         | 13 |
|                                                                                                    |    |

### Nejčastější dotazy

### Data platnosti

V sekcích kontrol matriky můžete narazit na upozornění např. Příznak vzdělávání, opakování ročníku (PRIZN\_ST) od 1.9.2018 nevyplněno nebo Kód ukončení docházky (KOD\_UKON) od 31.8.2018: Kód ukončení je zadán pro studujícího.

Ve většině případů se jedná o rozdílná data platnosti. Vždy zkontrolujte, zda hodnoty odpovídají skutečnému datu platnosti. Jak poznat správné datum platnosti:

- Pokud žák již na škole studuje déle než od 1.9.2018, měl by mít tuto hodnotu vyplněnou od data nástupu do školy.
- Pokud je žák nově studentem školy od začátku školního roku, měl by mít všechna data zadána s platností od 1.9.2018.

Pokud u již studujícího žáka (od 1.9.2017) zadáte např. Vyučovací jazyk (JAZYK\_0) s platností od 1.9.2018, hodnota od 1.9.2017 by nebyla zadána. Datum platnosti položky (JAZYK\_0) by mělo být tedy v tomto případě 1.9.2017.

### Ukončení žáka

Při řádném ukončení žáka přes Lidé > žáci >zatrhnutí pole před jménem žáka > modré kolečko Volby > zápis > ukončit zápis vybraných osob, budou propsané i 4 nejdůležitější položky matriky a to:

Stav (KOD\_VETY) = Ukončené vzdělání/absolvent

**Datum ukončení (UKONDAT)** = Datum ukončení (poslední den ve škole) s platností od následujícího dne.

**Kód ukončení (KOD\_UKON)** = např. Přestup na jinou ZŠ, Ukončení školní docházky - základní vzdělávání apod.

Příznak vzdělávání (PRIZN\_ST) = nejčastěji Vzdělávání ukončeno

Kontrolu můžete provést nejlépe přes *Lidé > Školní matrika > Školní matrika (data pro MŠMT).* Zde si přepínáte mezi různými kategoriemi údajů

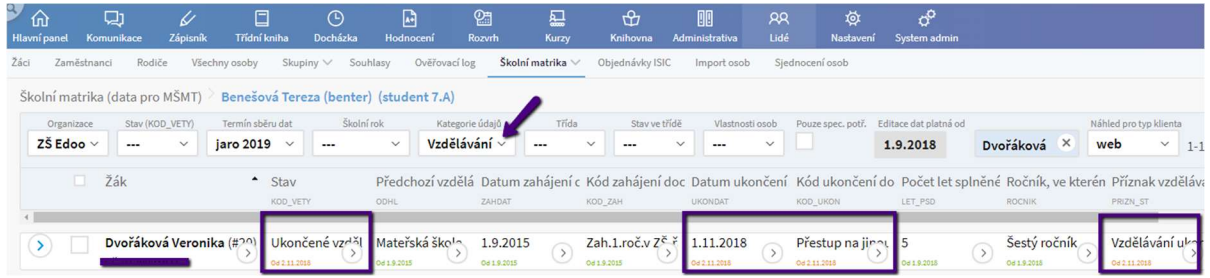

### Návrat žáka

Lidé > Školní matrika > Školní matrika (data pro MŠMT)

Po návratu žáka do školy v detailu žáka, záložka Zápis do organizace přidáte nový zápis. Pro vytvoření tohoto zápisu můžete použít funkci Založit nové studium zakliknutím okénka před jménem osoby - volby - zápis - založit nové studium.

| Vybráno: 1        | ×                               |
|-------------------|---------------------------------|
| 🖉 Upravit záznam  | Ukončit zápis vybraných osob    |
| × <u>Smazat</u>   | Zapsat do třídy/skupiny         |
| Vytvořit zprávu   | 30<br>Nastavit parametry zápisu |
| Zápis             | Přerušit studium (SŠ, KON, VOŠ) |
| Přístup do Edoc   | opakování ročníku               |
| Osobní údaje      | Ukončit v hodinách              |
| Super Admin       | Vrátit ukončení v hodinách      |
| Tiskové šablony   | Založit nové studium            |
| > Zák/student (Od | edookit.cz@exan spolková 285/2. |

| Žáci Zápis                 | do organiza                          | ce                                     |                                                      |            |                        |                    |                                  |
|----------------------------|--------------------------------------|----------------------------------------|------------------------------------------------------|------------|------------------------|--------------------|----------------------------------|
| Osobní údaje<br>Reporty Do | Data pro<br>oporučení S <sup>1</sup> | MŠMT <mark>Záp</mark> i<br>/P Kontrola | <mark>s do organizace (1)</mark><br>Důležitá sdělení | Rodina (2) | Osobní systémové údaje | Akce (17)          | Interní (nepublikované) poznámky |
| 💙 Zápis d                  | o organizac                          | e (2)                                  |                                                      |            |                        |                    |                                  |
| Náhled pro typ k<br>web    | Lienta 1-2 / 2                       | : 🕂                                    |                                                      |            |                        |                    |                                  |
|                            |                                      | Zapsán v                               |                                                      | Role       | Aktuáln                | í stav             | Poznámka                         |
| $\triangleright$           |                                      | ZŠ Edookit                             | X                                                    | Žák        | Žák/stu                | dent Od 01.0       | 1,                               |
| $\triangleright$           |                                      | ZŠ Edookit                             |                                                      | Žák        | Ukonče<br>2.11.201     | né vzděl.bez<br>18 | absol. Od                        |

Poté přejdete do detailu žáka, záložka Zápis. Zde zapíšete žáka od data návratu do třídy, v případě dělených hodin do rozvrhových skupin.

# edookit 🧟

| Osobní údaje   | Data pro MŠMT      | Zápis do organiza | ace (2) Rodina                  | Osobní systémové údaje | Akce (12) | Interní (nepublikované) poznámky | Portfolio žáka Zápis | výchovná opatření | Osc |
|----------------|--------------------|-------------------|---------------------------------|------------------------|-----------|----------------------------------|----------------------|-------------------|-----|
| Doporučení por | radenského zařízer | í Kontrola Dů     | ůležitá sdě <mark>lení</mark> K | L                      |           |                                  |                      |                   |     |
| ✓ Zápis do     | třídy              |                   |                                 |                        |           |                                  |                      |                   |     |
| ÷ +            |                    |                   |                                 |                        |           |                                  |                      |                   |     |
|                |                    |                   |                                 |                        |           | Žádné záznamy                    |                      |                   |     |
| ✓ Zápis do     | skupiny            |                   |                                 |                        |           |                                  |                      |                   |     |
| 1 +            |                    |                   |                                 |                        |           |                                  |                      |                   |     |
|                |                    |                   |                                 |                        |           | Žádné záznamy                    |                      |                   |     |

V menu Lidé - školní matrika - školní matrika (data pro MŠMT) uvidíte žáka 2x - ve dvou řádcích, pokud odejde a vrátí se v rámci jednoho období sběru dat. Každý řádek se týká jednoho studia.

### Položka TYP\_TR, jazyky

Pokud máte velké množství vygenerovaných chyb, chybí např. položka Jazyků u všech žáků ve třídě, můžete hodnotu hromadně dodat kliknutím na záhlaví sloupce a zvolením možnosti Nastavit stejnou hodnotu pro celý sloupec. Hodnota se vyplní pro celou třídu najednou.

U jazyků je třeba vždy vyplnit položky JAZYK\_0 a JAZ1 (např. Nevyučuje se) a případně P\_JAZ1, pokud se cizí jazyk vyučuje. JAZ\_0 se vyplní automaticky, pokud jej zadáte: ZŠ - u vzdělávacího programu - položka Jazyk oboru (pouze ZŠ)

SŠ, VOŠ - u jednotlivých oborů - Jazyk oboru (pouze SŠ)

| Hlavní panel | C)<br>Komunikace        | ✓<br>Zápisník                | Třídní kniha                       | )<br>Docházka                                                                                                    | Hodnocení       | Rozvrh                    | Kurzy            | H<br>Knihovna | 00<br>Administrativa      | AA<br>Lidé         | Ø<br>Nastavení                  |
|--------------|-------------------------|------------------------------|------------------------------------|----------------------------------------------------------------------------------------------------|-----------------|---------------------------|------------------|---------------|---------------------------|--------------------|---------------------------------|
| Žáci Zai     | městnanci Rod           | iče Všech                    | iny osoby Ski                      | upiny 🗸 🛛 Sou                                                                                                    | uhlasy Ověřov   | vací log                  | Školní matrika ∨ | Objednávky IS | IC Import osot            | o Sjedno           | cení osob                       |
| Školní m     | atrika (data pr         | d <mark>MŠMT)</mark> 👌       | <u>Objednávky</u>                  | přístupovýc                                                                                                    | h karet         |                           |                  |               |                           |                    |                                 |
| Orga         | nizace Stav (K          | OD_VETY)                     | Termín sběru dat                   | Školn                                                                                                    | lí rok Ki       | ategorie údajů            | Třída            | Stav ve       | třídě Vlastnos            | ti osob Po         | uze spec. potř.                 |
| ZSEC         | 00 ×                    | ×                            | jaro 2019 🗸 🗸                      |                                                                                                    | Ja              | zyky ~                    | 7.A              | ×             | ×                         | × _                |                                 |
| 4            | 🗆 Žák                   |                              | <ul> <li>Vyuč<br/>JAZYK</li> </ul> | čovací jazyk<br>_°                                                                                                    | t Kód 1. cizího | o jazy Příz               | nak výuky 1. ( ) | Kód 2. cizího | jazy Příznak vý<br>P_JAZ2 | /uky 2. (Ká<br>JAI | ód 3. cizího j<br><sup>23</sup> |
|              | Benešov<br>r.č. 054796  | <b>á Tereza</b> (7<br>64722  | '.A, #15 Česl<br>∞19:              | vý Příznal<br>P_JAZ1                                                                                                    | k výuky 1. cizi | h <mark>o jazy t</mark> a |                  | ×             | >                         | $\diamond$         |                                 |
|              | Jasná Ha                | <b>ana</b> (7.A, #2<br>87421 | 26) () Česl                        |                                                                                                    | astavit stejno  | u hodnotu                 | pro celý sloup   | ec            | >                         | $\diamond$         | 0                               |
|              | Malý Jar<br>r.č. 055814 | n (7.A, #38)<br>17423        | ) Česl                             |                                                                                                    | ozšířit sloupe  | c                         |                  |               | >                         | $\diamond$         |                                 |
|              | Nejedlý<br>r.č. 051416  | Martin (7.A<br>5401          | ,#42) Česk                         | <y k="" td="" z<="" →=""><td>úžit sloupec</td><td>0819.</td><td>2015</td><td></td><td>&gt;</td><td><math>\diamond</math></td><td></td></y> | úžit sloupec    | 0819.                     | 2015             |               | >                         | $\diamond$         |                                 |

### TYP\_TR (part 1,2)

Pokud vyplňujete u tříd položku Třída - typ (TYP\_TR-part1) a Třída - asistenti (TYP\_TR-part2), je nutné vyplnit údaje pro všechny žáky třídy (i pokud je ve třídě jeden žák, který má asistenta). Nejjednodušší způsob je nastavit si hodnoty přímo v menu Lidé - skupiny - třídy u jednotlivých tříd.

### Vykazování jiného počtu tříd

Pokud máte v systému založených např. 5 tříd a chcete vykazovat pouze 2, stačí si nastavit hodnoty přímo v menu Lidé - skupiny - třídy u jednotlivých tříd (pole Název pro matriku). Druhou možností je v tabulce matriky nastavit stejný název třídy např. u 3 tříd.

- **Místo**: Lidé > Školní matrika > Školní matrika (data pro MŠMT)
- Nastavení filtrů: Kategorie údajů Vzdělávání, Třída postupně vybrané třídy

Ve zobrazené tabulce si najdete sloupec Třída-název (TRIDA), kliknutím na záhlaví sloupce použijte funkci Nastavit stejnou hodnotu pro celý sloupec. Poté nastavíte název, pod kterým chcete třídu vykazovat např. I.. Stejný název nastavíte i u dalších tříd, které chcete pod tímto názvem vykazovat.

| Školní m       | natrika (data pro MŠMT)                    |                                            | 12                           |                                 |                             | -                              |                                |                                        |                               |                                                        | ? Tisk                         |
|----------------|--------------------------------------------|--------------------------------------------|------------------------------|---------------------------------|-----------------------------|--------------------------------|--------------------------------|----------------------------------------|-------------------------------|--------------------------------------------------------|--------------------------------|
| Organ<br>ZŠ Ed | anizace Stav (KOD_VETY)                    | Termin sbëru dat<br>jaro 2019 🗸            | Školní rok                   | Kategorie údajů<br>Vzdělávání ~ | Třída<br>5.A ×              | Stav ve třídě Vla              | stnosti osob Pouze spe         | c. potř. Editace dat platn<br>1.9.2018 | i od<br>Vyhledání             | Náhled pro typ klienta<br>web ~ 1-18 / 18              | /                              |
| □ ž            | Źák                                        | <ul> <li>Stav</li> <li>KOD_VETY</li> </ul> | Předchozí vzděl              | á Datum zahájei<br>zahdat       | ní c Kód zahájen<br>KOD_ZAH | ní doc Datum ukonče<br>ukondat | ení Kód ukončení o<br>KOD_UKON | lo Počet let splněn                    | E Ročník, ve kterér<br>ROCNIK | Příznak vzdělává Stupeň školy I<br>PRIZN_ST ST_SKOLY I | Třída - název<br>Irida<br>Riba |
| C              | Cejpek Martin (5.A, #191)<br>č. 0807120017 | Žák/student                                | ZŠ-ze 4.ročníky              | 6.3.2019                        | Přestup z jin               | it (                           | • •                            | ) 4                                    | Pátý ročník                   | Řádné v Třída - název                                  |                                |
| D D            | Duhová Alena (5.A, #19)<br>.č. 0662140017  | Žák/student                                | Mateřská školo<br>Of Le 2015 | 1.9.2015<br>001.92015           | Zah.1.roč.v.                | zšj (                          | ) ()                           | ) 5<br>Od 1.9.2018                     | Pátý ročník                   | Řádné v 🖉 Nastavit stejnou hodn                        | otu pro celý sloupec           |
| D              | Dvořáková Veronika (5<br>.č. 0754240014    | Žák/student                                | Mateřská školo<br>Od Le 2015 | 1.9.2015<br>001.9.2015          | Zah.1.roč.v.                | zšj (                          | ) ()                           | ) 5<br>Od 18 2015                      | Pátý ročník                   | Řádné \ ← I → Rozšířit sloupec                         |                                |
| H              | Inědá Anna (5.A, #23)<br>.č. 0753190009    | Žák/student                                | Mateřská škol                | 1.9.2015<br>001.82015           | Zah.1.roč.v.                | zšř                            | ) ()                           | ) 5<br>Od 182018                       | Pátý ročník                   | Řádné v<br>Od 1 92015 00 1 92015 00                    | Cd 1 92018 Od 1 92             |

### Ukončení maturitních studentů a jejich studia

- Místo: Lidé > Školní matrika > Školní matrika (data pro MŠMT)
- Nastavení filtrů: Organizace = SŠ ; Stav = ---; Termín sběru dat = např. podzim 2017 (dle ŠR, v příkladech pracujeme s maturanty z 16/17); Školní rok = ---; <u>Kategorie údajů =</u> <u>Zkoušky</u>; Třída = Oktáva (2016/17)

Pro zdárné ukončení studentů a správné nastavení údajů v matrice je potřeba projití následujících pár kroků. Data nastavená v sekci zkoušek se objeví automaticky v matrice a není nutné je nikde jinde zadávat. Pokud zjistíte, že jsou některá data špatně prosím opravte je na rozhraní zkoušek, aby se úpravy projevily správně i v matrice.

|   | Žák                                              | •          | Kód druhu vykonané<br><sup>KOD_ZK</sup> | Příznak konané zkou<br>KOD_OPAK  | Kód cizího jazyka, ze | Kód výsledku závěre<br>VYSLCELK | Datum konání závěre<br>zkdat | Označení série tiskop<br>SERIE_V | Číslo tiskopisu vysv<br>ctisk_v | vě ( |
|---|--------------------------------------------------|------------|-----------------------------------------|----------------------------------|-----------------------|---------------------------------|------------------------------|----------------------------------|---------------------------------|------|
| > | Nechytrá Petra (Oktáva, #202)<br>r.č. 9857274174 | $\bigcirc$ | Maturitní zkoušk                        | Opravná zkouška<br>od 05.09.2017 | Nevyučuje se ciz      | Prospěl                         | 05.09.2017                   | AB >                             | 100033<br>of 65.09.2017         | )    |
| > | Nohavica Jarek (Oktáva, #201)<br>r.č. 9802014211 | $\bigcirc$ | Maturitní zkoušk                        | Zkouška v řádném t               | Nevyučuje se ciz      | Prospěl >>                      | 24.05.2017                   | AB >                             | 100031<br>od 24.05.2017         | )    |

### a) Ukončení řádných studentů

Nejprve ukončíme studenty, co maturovali v řádném termínu v jarním kole maturit:

- 1) Zkontrolujte, že jste ve školní matrice a máte nafiltrovány správné údaje (především Kategorie údajů = Zkoušky)
- 2) Důležité je datum konání zkoušky, od tohoto data se budou odvíjet veškeré další akce
  - pro absolventy je to datum ukončení studia
  - lze hromadně ukončit více studentů, kteří mají toto datum stejné (výběrem přes

zakliknutí okénka a zvolením akce Zápis - Ukončit zápis vybraných osob.)

|  | Žák                                              | •                | Kód druhu vykonané<br>KOD_ZK | Příznak konané zkou<br>KOD_OPAK | Kód cizího jazyka, ze | Kód výsledku závě<br>VYSLCELK | rei Datum konání<br>ZKDAT   | závěre ( | značení série tiskop<br><sup>RIE_V</sup> | Číslo tiskopisu vysv<br>ctisk_v | vě ( |
|--|--------------------------------------------------|------------------|------------------------------|---------------------------------|-----------------------|-------------------------------|-----------------------------|----------|------------------------------------------|---------------------------------|------|
|  | Nechytrá Petra (Oktáva, #202)<br>r.č. 9857274174 | $\triangleright$ | Maturitní zkoušk             | Opravná zkoušk                  | Nevyučuje se ciz      | Prospěl                       | 05.09.2017<br>od 05.09.2017 | 0        | B<br>05.09.2017                          | 100033<br>od 05.09.2017         | )    |
|  | Nohavica Jarek (Oktáva, #201)<br>r.č. 9802014211 | $\triangleright$ | Maturitní zkoušk             | Zkouška v řádném t              | Nevyučuje se ciz      | Prospěl                       | 24.05.2017<br>0d 24.05.2017 | 0        | B                                        | 100031<br>od 24.05.2017         | )    |
|  | Nováková Jana (Oktáva, #200)<br>r.č. 9655164189  | $\bigcirc$       | Maturitní zkoušk             | Zkouška v řádném t              | Nevyučuje se ciz      | Prospěl s vyznam              | 06 24.05.2017               | •        | B<br>24.05-2017                          | 100032<br>od 24.05.2017         | )    |

- V levém sloupci tedy vybereme pomocí zakliknutí okénka studenty, které chceme ukončit (např. všechny studenty, kteří úspěšně vykonali zkoušku ve stejném dni), klikneme na Volby - Ukončit zápis vybraných osob).
  - na následujícím obrázku je popsáno co a jak se má vyplnit, aby se žáci ukončili správně
  - Důležité je správně vyplněné datum konce, které musí odpovídat datu zkoušky
  - Ostatní volby stačí zkontrolovat, případně upravit dle potřeby

| koncit zapis                                  |                                   |        |                                |
|-----------------------------------------------|-----------------------------------|--------|--------------------------------|
| Vybrané osoby:                                | Benešová Tereza                   |        | ✓ Ukončit zápi:                |
| Poslední den ve<br>škole:                     | 17.05.2021                        |        | Datum úspěšně vykonané zkoušky |
| Stav ukončení<br>zápisu:                      | SŠ Edookit                        | $\sim$ |                                |
|                                               | Absolvent                         |        |                                |
|                                               | Nová hodnota platná od 17.05.2021 |        |                                |
| Ukončit zápis do<br>skupin:                   |                                   |        | _                              |
| Ukončit zápis do<br>kurzů:                    |                                   |        |                                |
| Volitelné paramet                             | try                               |        | ×                              |
| Ukončit zápis do<br>předplatitele<br>obědů: ? | ۵                                 |        |                                |
| Data pro MŠMT                                 |                                   |        |                                |
| Stav:                                         | Absolvent                         |        |                                |
| Kód ukončení<br>docházky:                     | Úspěšné absolvování               |        |                                |
| Příznak vzdělávání,<br>opakování ročníku:     | Vzdělávání ukončeno               |        |                                |
|                                               |                                   | -      |                                |

- 4) Po kontrole a případné úpravě hodnot, které chceme k žákům propsat stačí kliknout tlačítko "Ukončit zápis"
- 5) Žáci se ukončí ke zvolenému datu s příslušně navolenými hodnotami pro matriku
  - v kategorii vzdělávání vidíme již ukončené studenty

| <u>Školní matrik</u> | inímatrika (data pro UIV) > Detail zkoušky ? |                                            |                 |                           |              |                     |               |                     |     |                           |                                    |                              |                             | Tisk       |                      |          |                              |                           |              |
|----------------------|----------------------------------------------|--------------------------------------------|-----------------|---------------------------|--------------|---------------------|---------------|---------------------|-----|---------------------------|------------------------------------|------------------------------|-----------------------------|------------|----------------------|----------|------------------------------|---------------------------|--------------|
| Organizace           | Stav (KOD_VETY) Terr                         | mín sběru dat                              | kolní rok       | Kategorie údajů           | Třída        |                     | Stav ve třídě | Vlastnosti o        | sob | Pouze spec. potř. Ed      | ditace dat platná od               |                              | Náhled pro typ klien        | ta         |                      |          |                              |                           |              |
| VOŠ Edo ∨            |                                              | lzim 201 ~                                 | ~               | Vzdělávání ~              |              | × .                 | v             |                     | ~   |                           | 1.9.2018                           | Vyhledání                    | web ~                       | 1-41       | / 41                 |          | <b>n</b> C                   |                           |              |
|                      | Žák                                          | <ul> <li>Stav</li> <li>KOD_VETY</li> </ul> | Předcho<br>ODHL | ozí vzdělá IZO šk<br>1205 | koly, na kte | r Oborv<br>osors    | vzdělání ve I | Rok maturit;<br>MAT | у   | Nejvyšší stupeň<br>STUPEN | v Datum zaháj<br><sub>ZAHDAT</sub> | ení c Kód zahájer<br>KOD_ZAH | ní doc Datum uko<br>ukondat | nčení      | Kód uko<br>Kod_ukon  | nčení d  | D Ročník, ve které<br>ROCNIK | Příznak vzdě<br>PRIZN_ST  | Více<br>lava |
|                      | Benešová Tereza (#15)<br>r.č. 0547964722     | Absolvent                                  | Střední s       | škola 12345               | 567 ()       | Životn<br>0419.2058 | ií prostřad   | 2015                | >   | Stř.vzděl.s mot           | 1.9.2015                           | Přijetí do 1.                | 26.4.2018                   | $\bigcirc$ | Úspěšne<br>Geotectus | é abschy | Třetí ročník                 | Vzdělávání u<br>orze42018 | 5            |
|                      | Bílý Martin (VOŠ1, #16)<br>r.č. 0785365711   | Žák/student                                | Střední         | škola 12345               | 567          | Životn<br>os 19.205 | i prostřed    | 2015                | >   | Stř.vzděl.s m             | 1.9.2015                           | Přijetí do 1.                | r Š                         | >          |                      | >        | Třetí ročník                 | Řádné vzdělá              | 5            |

- Hodnoty mají být tedy po ukončení nastaveny následně (použijeme datum z ukázky 24.5.2017):
  - UKONDAT = stejné datum jako datum zkoušky s datem platnosti data zkoušky (od 24.5.2017)
  - ii. KOD\_VETY = Absolvent s datem platnosti data zkoušky (od 24.5.2017)
  - iii. KOD\_UKON = Úspěšné absolvování s datem platnosti data zkoušky (od 24.5.2017)
  - iv. PRIZN\_ST = Vzdělávání ukončeno s datem platnosti data zkoušky (od 24.5.2017)
- v kategorii zkoušky můžeme data zkontrolovat, není nutné je nijak měnit. Pokud chceme něco změnit, je nutné změnu udělat v rozhraní Zkoušky, aby se vše propsalo správně.

### b) Ukončení studentů, kteří opakovali

Pokud jsme ukončili řádné studenty v předchozím kroku, můžeme přejít na ukončení studentů, kteří neuspěli v jarním kole nebo nebyli připuštěni k jarnímu kolu a maturují v září.

- Zkontrolujte že jste ve školní matrice a máte nafiltrované správné údaje (především <u>Kategorie údajů = Zkoušky</u>). Můžeme si vyfiltrovat i například KOD\_VETY na "Žák/student".
- 2) Důležité je datum konání zkoušky, kolem tohoto data se budou odvíjet další akce
  - pro studenty, kteří jdou v září je dle pokynů k podávání matrik poslední den školy 30.6.
  - opět lze hromadně ukončit více studentů, které chceme ukončit k určitému datu (výběrem přes zakliknutí okénka a zvolením akce ukončit studenty).
- 3) V levém sloupci tedy vybereme pomocí zakliknutí okénka studenty, které chceme ukončit
  - na následujícím obrázku je popsáno co a jak se má vyplnit, aby se žáci ukončili správně
  - Důležité je správně vyplněné datum konce, které musí odpovídat 30.6.
  - Také ostatní volby musíme přizpůsobit, aby se do matriky propsaly správně
    - i. Datum konce = datum dle pokynů k podání matriky 30.6.
    - **ii.** Ukončit zápis do vybrané sorganizace = zvolíme variantu "Ukončené vzdělání bez absolvování"
    - iii. checkboxy (okénka) = ponecháme všechny zatržené ukončení aktivních zápisů
    - iv. Stav = nastaví se automaticky dle vybraného zápisu do organizace
       "Ukončené vzdělání bez absolvování".
    - v. Kód ukončení docházky = zde je více variant 1) pokud žák neuspěl u

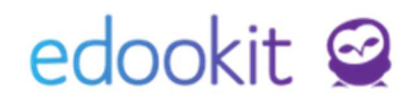

jarního kola vybereme variantu "Ukončení vzdělání bez zkoušky" 2) pokud žák nekonal jarní kolo, neuzavřel všechny předměty vybereme variantu "Nepostoupí do vyššího ročníku, nepřipuštěn ke zkoušce" 3) případně jiné varianty pokud například zanechá studia apod.

 vi. Příznak vzdělávání = by měla být automaticky přednastavena na "Vzdělávání ukončeno".

| Jkončit zápis                                 |                                   |              | ×                                     |
|-----------------------------------------------|-----------------------------------|--------------|---------------------------------------|
|                                               |                                   |              | ✔ Ukončit zápis                       |
| Vybrané osoby:                                | Benešová Tereza                   |              |                                       |
| Poslední den ve<br>škole:                     | 30.06.2021                        |              | Vyplníte datum dle pokynu MŠMT        |
| Stav ukončení<br>zápisu:                      | SŠ Edookit                        | $\sim$       |                                       |
| 200130.                                       | Ukončené vzděl.bez absol.         | $\sim$       |                                       |
| I                                             | Nová hodnota platná od 01.07.2021 | l li         |                                       |
| Ukončit zápis do<br>skupin:                   | ☑ U žáka s neúspěšnou zkouško     | ou volíte ul | končené vzdělání bez absolv.          |
| Ukončit zápis do<br>kurzů:                    | 2                                 |              |                                       |
| Volitelné parametr                            | у                                 |              | ~                                     |
| Ukončit zápis do<br>předplatitele<br>obědů: ? | 2                                 |              |                                       |
| Data pro MŠMT                                 |                                   |              |                                       |
| Stav:                                         | Ukončené vzděl.bez absol.         |              |                                       |
| Kód ukončení<br>docházky:                     | Ukon.vzděl.bez zkoušky            | $\sim$       | Ostatní hodnoty zadáte dle pokynů MŠM |
| Příznak vzdělávání,<br>opakování ročníku:     | Vzdělávání ukončeno               |              |                                       |
|                                               | 🗸 Ukončit zápis                   | Zavřít       |                                       |

- 4) Po kontrole a nastavení příslušných hodnot, které chceme k žákům propsat stačí zmáčknout tlačítko "Ukončit zápis".
- 5) Žáci se ukončí ke zvolenému datu s příslušně navolenými hodnotami pro matriku i zápis do organizace
  - v kategorii vzdělávání uvidíme ukončené studenty k 30.6.
  - pokud jsme nastavili filtr na KOD\_VETY žák, musíme tento filtr změnit na --- nebo na ukončené vzdělání

|   | Žák                                      | • | Stav<br>KOD_VETY           | Předchozí vzdělá<br>ODHL       | IZO školy, ze kter | Nejvyšší stupeň v<br>stupen   | Datum zahájení c<br>ZAHDAT  | Kód zahájení doc<br>KOD_ZAH | Datum ukončení<br>UKONDAT   | Kód ukončení do<br>KOD_UKON     | Počet let splněn<br>LET_PSD | é Ročník, ve kterén<br>ROCNIK | Příznak vzdělává<br>PRIZN_ST     | T<br>T |
|---|------------------------------------------|---|----------------------------|--------------------------------|--------------------|-------------------------------|-----------------------------|-----------------------------|-----------------------------|---------------------------------|-----------------------------|-------------------------------|----------------------------------|--------|
| ٢ | Nechytrá Petra (#202)<br>r.č. 9857274174 | > | Ukončené vzrtal            | Střední škola<br>od 01.09.2016 | 000000203          | Základní vzdzi á              | 01.09.2016<br>od 01.09.2016 | Přestup z jiné zk           | 30.06.2017<br>odol.07.2017  | Ukon.vzděl.b                    | 9<br>04 01.09.2016          | Osmý ročník                   | Vzdělávání ukor<br>odolorati     | C      |
|   | Nohavica Jarek (#201)<br>r.č. 9802014211 | > | Absolvent<br>of 25:45:2017 | Střední škola<br>od 01.09.2016 | 000000203          | Základní vzdělá<br>oroleszole | 01.09.2016<br>or 01.09.2016 | Přestup z jiné žk           | 24.05.2017                  | Úspěšné absolu<br>od 25.05.2017 | 9<br>06 01.69.2016          | Osmý ročník                   | Vzdělávání ukor                  | C      |
|   | Nováková Jana (#200)<br>r.č. 9655164189  | > | Absolvent                  | Střední škola<br>od 01.09.2016 | 000000203          | Základní vzdělá               | 01.09.2016<br>od 01.09.2016 | Přestup z jiné žk           | 24.05.2017<br>0d 25.05.2017 | Úspěšné absoly                  | 9<br>0d 01.09.2016          | Osmý ročník                   | Vzdělávání ukor<br>od 25.05.2017 | C      |

Hodnoty mají být tedy po ukončení nastaveny následně:

- UKONDAT = datum dle pokynů k předávání matrik 30.6. datem platnosti o jeden den vyšším (od 1.7.2017).
- ii. KOD\_VETY = Ukončené vzdělávání bez absolvování s datem platnosti o jedna vyšším (od 1.7.2017).

- iii. KOD\_UKON = Ukončené vzdělávání bez zkoušky (nebo s jiným kódem dle volby při ukončování studentů) s datem platnosti o jedna vyšším (od 1.7.2017).
- iv. PRIZN\_ST = Vzdělávání ukončeno s datem platnosti o jedna vyšším (od 1.7.2017).
- 6) Pokud studenti složili úspěšně zkoušku v září, musíme jim dodat příslušný stav absolvent
  - nastavíme filtry následně: kategorii údajů = Zkoušky; Stav = Ukončené vzděl.bez absol.
  - to nám vyfiltruje všechny ukončené žáky u kterých následně potřebujeme nastavit absolventský stav, pokud v podzimním kole složili zkoušku úspěšně.

| Organizace | Stav (KOD_VETY)                  | Termín sběru dat | Školní rok |   | Kategorie úd                    | ajú   | Třída                         | Stav w  | e třídě              | Vlastnost  | osob   | Pouze spec. potř.        | Editace          | dat platná od               |             |                    |                 |       |                   |   |
|------------|----------------------------------|------------------|------------|---|---------------------------------|-------|-------------------------------|---------|----------------------|------------|--------|--------------------------|------------------|-----------------------------|-------------|--------------------|-----------------|-------|-------------------|---|
| SŠ Edoo ~  | Ukončer ~                        | podzim 201 ~     |            | ~ | Zkoušky                         | ~     | Oktáva ( ~                    |         | ~                    |            | ~      |                          | 01.0             | 9.2017                      | Vyhledán    | í                  | 1-1/1           | 1     |                   |   |
|            | Žák                              |                  |            | • | Kód druhu vy<br>KOD_ZK          | konan | é Příznak kona                | né zkou | Kód ci<br>JAZM       | zího jazy  | ka, ze | Kód výsledku             | závěre           | Datum kor<br>ZKDAT          | nání závěro | e Označ<br>serie_v | iení série tisk | CTISK | lo tiskopisu vysv | ě |
|            | Nechytrá Petr<br>r.č. 9857274174 | ra (#202)        |            | > | Maturitní zkol<br>od 24.05.2017 | ušk   | Opravná zkou<br>od 05.09.2017 | iška    | Nevyu<br>0d 24.05.20 | čuje se ci | Z inz  | Prospěl<br>08 06.09.2017 | $\triangleright$ | 05.09.2017<br>0d 06.09.2017 | 0           | AB<br>0d 06.09.20  | a17 >           | 100   | 033               |   |

7) Studenti, kteří byli u podzimního kola maturit úspěšní mají nastavené pole VYSLCELK na hodnotu prospěl/prospěl s vyznamenáním, pole ZKDAT má novou vyplněné datum a také mají vyplněnou sérii a číslo vysvědčení, které jsme nastavili v jednom z <u>předchozích</u> <u>kroků</u>

| 1 | Prospěl      | $\bigcirc$ | 14.9.2018    | $\bigcirc$ | AS           | $\bigcirc$ |              | ( |
|---|--------------|------------|--------------|------------|--------------|------------|--------------|---|
| O | Od 14.9.2018 | U.         | Od 14.9.2018 | Ó          | Od 14.9.2018 | U U        | Od 14.9.2018 |   |

- Datum platnosti úspěšného vykonání zkoušky je datum, ke kterému přidáme studentovi nový stav Absolventa, dle příkladu 14.9.2017
- 9) Přes šipku vlevo od jména studenta přejdeme do detailu žáka

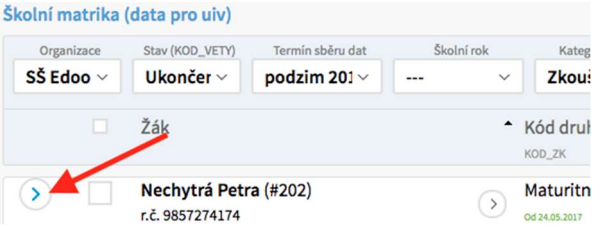

#### 10) Zvolíme záložku "Zápis do organizace

Školní matrika (data pro uiv)

| Oso  | bní údaje         |                |                         |                        |           |                      |                 |                |             |   |
|------|-------------------|----------------|-------------------------|------------------------|-----------|----------------------|-----------------|----------------|-------------|---|
| Osol | oní údaje Data pr | o UIV Zápis do | o organizace (1) Rodina | Osobní systémové údaje | Akce (11) | Interní (nepublikova | né) poznámky    | Portfolio žáka | Zápis (1) V | ý |
| Repo | orty Doporučení S | SVP Kontrola   | Důlež, e sdělení        |                        |           |                      |                 |                |             |   |
|      | Osobní údaje      |                |                         |                        |           | ~                    | Trvalé bydlište | ě              |             |   |
|      | Vytvořeno:        | Petr Múdrý     |                         |                        |           |                      | Ulice:          | Foltýno        | va          |   |
|      | Vytvořil:         | Múdrý Petr     |                         |                        |           |                      | Číslo popisné / | 100 /          | 19          |   |
|      | Jméno:            | Petra          |                         |                        |           |                      | orientační:     |                |             |   |
|      | Prostřední jméno: |                |                         |                        |           |                      | Obec:           | Brno           |             |   |
|      | Příjmení:         | Nechytrá       |                         |                        |           |                      | PSČ:            | 63500          |             |   |

11) Rozklikneme zápis do organizace, ke kterému potřebujeme přidat nový stav Absolvent
jde o stav, který jsme ukončili k 1.7.

| Osobní údaje<br>Reporty Do<br>V Zápis d | Data pro<br>oporučení S<br>lo organiza | O UIV Zápis do<br>VP Kontrola | o organizace (1)<br>Důležitá sděler | Rodina<br>ní | Osobní systémové údaje | Akce (11)                             | Interní (nepublikované) poznámky | Portfolio žáka | Zápis ( |
|-----------------------------------------|----------------------------------------|-------------------------------|-------------------------------------|--------------|------------------------|---------------------------------------|----------------------------------|----------------|---------|
| 1-1/1                                   | +                                      |                               |                                     |              |                        |                                       |                                  |                |         |
|                                         |                                        | Zapsán v                      |                                     | Role         | ^ Akt                  | uální stav                            | Poznámka                         | Přih           | láška   |
| >                                       |                                        | SŠ Edookit                    |                                     | Student      | Uk<br>01.<br>stu       | ončené vzděl<br>07. Gymnáziu<br>Idium | .bez absol. Od<br>um 8leté       | Vytv           | /ořit   |

#### 12) Otevře se detail (historie) zápisu do organizace

#### 13) Přes tlačítko "+" přidáme nový záznam do historie žáka

| ápis do organizac     | e          |                       | ,                            |                 |                        |                            |                 |
|-----------------------|------------|-----------------------|------------------------------|-----------------|------------------------|----------------------------|-----------------|
|                       |            |                       |                              |                 |                        |                            | 🗸 Uloži         |
| Osobní údaje:         | Nechytrá I | Petra                 |                              |                 |                        |                            |                 |
| Zápis role:           | Student    |                       |                              |                 |                        |                            |                 |
| ápis do:              | SŠ Edookit |                       |                              |                 |                        |                            |                 |
| ředchozí škola:       | Vybra      | at Zrušit             |                              |                 |                        |                            |                 |
| Vásledná škola:       | Vybra      | t Zrušit              |                              |                 |                        |                            |                 |
|                       |            | /                     |                              | ✓ Uložit Smazat | Zavřít                 |                            |                 |
| 2/2 : / +             |            |                       |                              |                 |                        |                            |                 |
| Stav zápisu           | Za         | psáno                 | <ul> <li>Poznámka</li> </ul> | Ročník          | Vzdělávací program     | o Obor studia              | Studijní zaměře |
| > Žák/student         | 01<br>30   | .09.2016-<br>.06.2017 |                              | 8.              | ŠVP 8leté<br>Gymnázium | Gymnázium 8leté<br>studium |                 |
| Vkončené vz<br>absol. | děl.bez Od | 01.07.                |                              | 8.              | ŠVP 8leté<br>Gymnázium | Gymnázium 8leté<br>studium |                 |

14) V záznamu jsou předchystané údaje z posledního historického řádku žáka

- Stav zápisu = nastavíme novou hodnotu Absolvent
- Zapsáno od = nastavíme datum, kdy žák úspěšně vykonal opravnou zkoušku, v příkladu uvádíme datum 6.9.2017, datum tedy nastavíme na 6.9.2017 (je stejné jako datum platnosti zkoušky)
- ostatní hodnoty necháme tak jak jsou předvyplněny

| lpravit stav zápisu |                         |          |
|---------------------|-------------------------|----------|
|                     |                         | 🗸 Uložit |
| Stav zápisu:        | Absolvent               |          |
| Zapsáno od:         | 06.09.2017              |          |
| Poznámka:           |                         |          |
| Ročník:             | 8.                      |          |
| /zdělávací program: | ŠVP 8leté Gymnázium     |          |
| Obor studia:        | Gymnázium 8leté studium |          |
| Studijní zaměření:  |                         |          |

- 15) Uložíme tlačítkem Uložit
- 16) Vloží se nový historický řádek do zápisu do organizace

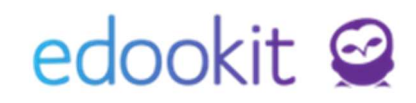

- Nikdy nesmíme upravovat řádky v zápis do organizace, vždy přidávejte nový stav
- po přidání by historie měla vypadat velmi podobně jako na následujícím obrázku
- posloupnost stavů Žák > Ukončené vzdělání > Absolvent

| Zápis c        | lo organizace          | 5      |                    |               |                              |                        |      |                        |                            | >                 |
|----------------|------------------------|--------|--------------------|---------------|------------------------------|------------------------|------|------------------------|----------------------------|-------------------|
|                |                        |        |                    |               |                              |                        |      |                        |                            | ✓ Uložit          |
| Osobr          | ní údaje:              | Nec    | hytrá Petra        | a             |                              |                        |      |                        |                            |                   |
| Zápis          | role:                  | Stuc   | lent               |               |                              |                        |      |                        |                            |                   |
| Zápis          | do:                    | SŠ E   | dookit             |               |                              |                        |      |                        |                            |                   |
| Předc          | hozí škola:            |        | Vybrat             | Zrušit        |                              |                        |      |                        |                            |                   |
| Násle          | dná škola:             |        | Vybrat             | Zrušit        |                              |                        |      |                        |                            |                   |
|                |                        |        |                    |               |                              | <b>✓ Uložit</b> Smazat | Zavř | ít                     |                            |                   |
| 1-3/3          | ÷ 🗵 +                  |        |                    |               |                              |                        |      |                        |                            |                   |
|                | Stav zápisu            |        | Zapsár             | 10            | <ul> <li>Poznámka</li> </ul> | Ročník                 |      | Vzdělávací program     | Obor studia                | Studijní zaměření |
| $\diamond$     | Žák/student            |        | 01.09.2<br>30.06.1 | :016-<br>2017 |                              | 8.                     |      | ŠVP 8leté<br>Gymnázium | Gymnázium 8leté<br>studium |                   |
| >              | Ukončené vzo<br>absol. | iěl.be | z 01.07            | -05.09.       |                              | 8.                     |      | ŠVP 8leté<br>Gymnázium | Gymnázium 8leté<br>studium |                   |
| $(\mathbf{b})$ | Absolvent              |        | Od 06.             | 09.           |                              | 8.                     |      | ŠVP 8leté              | Gymnázium 8leté            |                   |

- 17) Můžeme detail studenta zavřít
- 18) Takto postupně přidáme absolventský stav ke všem žákům, kteří úspěšně vykonali zkoušku v podzimním kole maturit
- 19) Jediné co se nově změní je v kategorii údajů vzdělávání nový Stav KOD\_VETY Absolvent od stejného data platnosti jako je úspěšně vykonaná zkouška (s datem platnosti data zkoušky). Ostatní údaje vztahující se k ukončení (UKONDAT, KODUKON, PRIZN\_ST) zůstávají beze změn.

| kolní matrika           | a (data pro uiv) 👌                   | Jpravit stav zápi                | su                      |                            |                                               |                                      |             |                               |            |                          |            |                             |                  |                                                               |                             |            |                                 |                    |           |                              |                                  |
|-------------------------|--------------------------------------|----------------------------------|-------------------------|----------------------------|-----------------------------------------------|--------------------------------------|-------------|-------------------------------|------------|--------------------------|------------|-----------------------------|------------------|---------------------------------------------------------------|-----------------------------|------------|---------------------------------|--------------------|-----------|------------------------------|----------------------------------|
| Organizace<br>SŠ Edoo ~ | Stav (KOD_VETY)                      | Termin sbēru dat<br>podzim 201 ~ |                         | Školní rok<br>~            | Vz                                            | Kategorie údajů<br>■ Kategorie údajů | Okta        | Třída<br>áva ( ~              | Stav       | v ve třídě               | Vlastnost  | i osob Pouze                | spec. pot        | <ul> <li>Editace dat platná od</li> <li>01.09.2017</li> </ul> | Vyhledár                    | í          | 1-3/3 :                         |                    |           |                              |                                  |
|                         | Žák                                  |                                  | •                       | Stav<br>KOD_VETY           |                                               | Předchozí vz<br>ODHL                 | dělá I.     | ZO školy, z<br><sup>zoz</sup> | ze kter    | n Nejvyšš<br>stupen      | í stupeň i | V Datum zah                 | ájení c          | Kód zahájení doc<br>KOD_ZAH                                   | Datum uko                   | nčení      | Kód ukončení d<br>KOD_UKON      | o Počet le         | et splněn | é Ročník, ve kten<br>ROCNIK  | én Příznak vzděláv<br>PRIZN_ST   |
|                         | Nechytrá Petra (#<br>r.č. 9857274174 | 202)                             | >                       | Absolvent                  | $\triangleright$                              | Střední škola                        | 5           | 000000203                     | $\bigcirc$ | Základr                  | ní vzdělá  | 01.09.2016                  | $\triangleright$ | Přestup z jiné žk                                             | 30.06.2017                  | >          | Ukon.vzděl.b                    | 9<br>0d 01.09.2014 | •         | Osmý ročník                  | Vzdělávání ukor                  |
| » 🗆                     | Nohavica Jarek (<br>r.č. 9802014211  | #201)                            | >                       | Absolvent<br>od 25.05.2017 | $\bigcirc$                                    | Střední škola                        | ٥ (         | 000000203                     | $\bigcirc$ | Základr<br>od 01.09.2005 |            | 01.09.2016<br>0d 01.09.2016 | •                | Přestup z jiné žk                                             | 24.05.2017<br>od 25.05.2017 | $\diamond$ | Úspěšné absolv                  | 9<br>04 01.69.2014 |           | Osmý ročník                  | Vzdělávání ukor<br>od 25.05.2017 |
|                         | Nováková Jana (†<br>r.č. 9655164189  | (200)                            | $\overline{\mathbf{b}}$ | Absolvent<br>od 25.05.2017 | $\bigcirc$                                    | Střední škola                        | ه 🔇         | 000000203                     | $\bigcirc$ | Základr<br>od 01.09.2005 |            | 01.09.2016<br>0d 01.09.2016 | $\bigcirc$       | Přestup z jiné žk                                             | 24.05.2017<br>0d 25.05.2017 | $\bigcirc$ | Úspěšné absolv<br>od 25.05.2017 | 9<br>0d 01.09.2014 | )         | Osmý ročník<br>od 01.09.2016 | Vzdělávání ukor<br>od 25.05.2017 |
|                         | υp                                   |                                  |                         |                            | Přídat novou hodnotu     Přídat novou hodnotu |                                      |             |                               |            |                          |            |                             |                  |                                                               | ×<br>odnotu                 |            |                                 |                    |           |                              |                                  |
|                         |                                      |                                  |                         | ,                          | lová h                                        | iodnota pro                          | o Absolvent |                               |            |                          |            |                             |                  |                                                               |                             |            |                                 |                    |           |                              |                                  |
|                         |                                      |                                  |                         | F                          | otav (P<br>Platný                             | od:                                  | 26          | .10.2017                      |            |                          |            |                             |                  |                                                               |                             |            |                                 |                    |           |                              |                                  |
|                         |                                      |                                  |                         |                            |                                               |                                      |             |                               |            | ✓ Přida                  | at novou   | hodnotu                     | Zav              | řít                                                           |                             |            |                                 |                    |           |                              |                                  |
|                         |                                      |                                  |                         |                            | His                                           | torie změn (3                        | 3)          |                               |            |                          |            |                             |                  |                                                               |                             |            |                                 |                    |           |                              |                                  |
|                         |                                      |                                  |                         | 1-                         | 3/3                                           |                                      |             |                               |            |                          |            |                             |                  |                                                               |                             |            |                                 |                    |           |                              |                                  |
|                         |                                      |                                  |                         |                            |                                               |                                      | latný       | od                            |            |                          |            | 5                           | tav (K           | OD_VETY)                                                      |                             |            |                                 |                    |           |                              |                                  |
|                         |                                      |                                  |                         |                            |                                               |                                      | tutily      |                               |            |                          |            |                             |                  |                                                               |                             |            |                                 |                    |           |                              |                                  |
|                         |                                      |                                  |                         |                            |                                               |                                      | 06.09.2     | 2017                          |            |                          |            | F                           | bsolve           | ent                                                           |                             |            |                                 |                    |           |                              |                                  |

Žák/student

01.09.2016

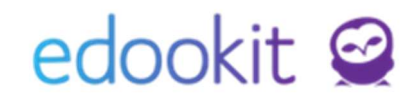

20) Po dokončení u všech úspěšných žáků jsme úspěšně vyřešili vše spojené s maturitami.

Pokud nějaký žák opakuje ročník, nastavíme mu příslušné hodnoty, nebo použijeme akci Opakování ročníku. Jak přesně postupovat s takovými to žáky není součástí tohoto návodu.

### SŠ - vyplnění doplňující oboru v matrice (Nový druh vzdělávání "Střední s maturitní zkouškou i výučním listem")

Informace k nastavení doplňujícího oboru najdete v samostatném návodu **Nastavení pro studenty s doplňujícím oborem.** 

### Všeobecné informace

#### Sběr matričních údajů

Sběr matričních údajů probíhá ve dvou termínech - jarní (aktualizační) a podzimní (hlavní) sběr.

#### Jarní sběr

Údaje pro jarní sběr se odevzdávají k rozhodnému datu 31.3. (rozmezí od 1.9. do 31.3.) a odevzdávají se na server <u>https://matrika.uiv.cz/matrikas/</u>.

Při jarním sběru se podávají pouze 2 soubory (hlavní soubor a soubor "a").

#### Podzimní sběr

Údaje pro podzimní sběr se odevzdávají k rozhodnému datu 30.9. (rozmezí od 1.9.\* předchozího školního roku do 30.9. aktuálního školního roku) a odevzdávají se na server <u>https://matrika.uiv.cz/matrikas/</u>.

\* Platí s výjimkou žáků 1. ročníku ZŠ, kterým byl v prvním pololetí uplynulého školního roku udělen dodatečný odklad. Údaje o takových žácích se předávají platné již od 1.9.

Při podzimním sběru se podávají všechny 3 soubory (hlavní soubor, soubor "a" a soubor "b").

Správnost podávaných údajů si můžete ověřit na testovacím serveru <u>https://profa.uiv.cz/matrikas/</u> v průběhu měsíců březen-duben (pro jarní sběr) a v průběhu záříříjen (pro podzimní sběr).

Údaje do přílohy výkazu R 43-01- soubor s příponou "b" o podpůrných opatřeních se k rozhodnému datu 31.3. nepodávají.

#### Aktuální změny ke sběru dat

Aktuální informace pro sběr dat ze školních matrik naleznete na webové adrese:

https://matrika.uiv.cz/matrikas/HELPY/ZmenyVeVerzi\_MAT.pdf

### Uvedení kontaktních údajů na odpovědnou osobu

Agenda: Nastavení -> Organizace -> detail organizace

Pro podání matrik je důležité mít uvedenou kontaktní osobu, kterou budou moci zástupci MŠMT kontaktovat v případě nesrovnalostí v datech.

V agendě Nastavení -> Organizace - detail organizace - se tlačítkem Upravit

dostanete do režimu editace a vyhledáte sekci MŠMT. Kliknutím na tlačítko 🕑 rozkliknete detail MŠMT dat. Všechny kolonky je třeba vyplnit aktuálními daty.

#### Generování souborů a podání na server

Pokud soubor generujete vícekrát a stahujete jej do počítače (neodesíláte soubory přes API), ukládá se Vám pod stejným názvem a vzniká za ním pořadové označení (1), (2) apod. Takový soubor není možné nahrát na matriční server. Je nutné, aby bylo pořadové číslo odstraněno a zůstal vždy pouze následující typ názvu:

- ZXXXXXXXXX\_01.xml pro hlavní přehled
- ZXXXXXXXX\_01a.xml pro žáky se speciálními vzdělávacími potřebami
- ZXXXXXXXX\_01b.xml pro žáky s podpůrnými opatřeními

### Podání na matriční server

Testovací server naleznete na adrese https://profa.uiv.cz/matrikas/.

Podání na matriční server probíhá přes stránku https://matrika.uiv.cz/matrikas/.

Na tento server je třeba stažené soubory nahrát a zkontrolovat nastavení pracovišť a kontrolní reporty školy, zda vykázaná čísla odpovídají skutečnosti.